# VFT Sales Users - Getting Started

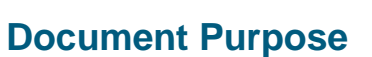

This document gives an overview on how to get started as a *Sales* user. A Sales user is not authorised to send orders directly to market, they are routed to a trading desk (dealers).

### **Pre-requisites**

Valdi Futures Trader should be installed as per the document, VFT Demo - Getting Started.

Use the following url for sales users (different from dealers):

https://oem2-uat-vft.fisglobal.com

If you wish to run a sales and dealer on the same workstation – install the second instance of VFT to a separate folder e.g. .\AppData\VFT-Sales.

#### Workspace

The workspace is setup the same way for sales and dealers – e.g. sales users have the same access to the contract Dictionary Selector and Market Watch.

## **Sending Orders**

When the order entry dialogue is opened (e.g. after a mouse double-click on the Market Watch), the *Client Order* check box should be checked, which ensures the order is routed to the execution desk.

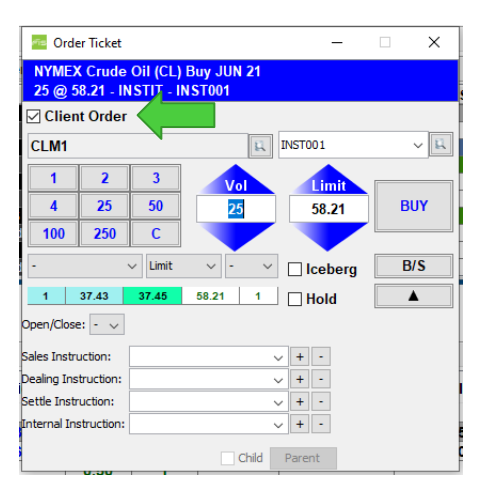

From version 2021.2, the *Client Order* check box is automatically checked if the user is not allowed to send orders to the exchange

Figure 1 - order entry, with the Client Order checkbox highlighted

When an order is sent to the execution desk, it shows on the order book with a client order status (*ClStatus*) of *Submitting*.

| Order 🔻 | Changed 💌 | BS 🔻 | Vol | -  | Exch 🤻 | Instrument     | • | Shor | ▼ | СТуре | Ŧ | Limit | • | QRem 💌 | Fills 🔻 | FillAvg 👻 |   | Status | Ŧ | CIStatus   | <b>-</b> | Event | - |
|---------|-----------|------|-----|----|--------|----------------|---|------|---|-------|---|-------|---|--------|---------|-----------|---|--------|---|------------|----------|-------|---|
| 7       | 15:05:46  | В    |     | 25 | NYMEX  | Crude Oil (CL) |   | M21  |   | F     |   | 58.21 |   | 25     |         |           |   | W0     |   | Submitting |          |       |   |
| 6       | 12:00:14  | В    |     | 53 | NYMEX  | Crude Oil (CL) |   | M21  |   | F     |   | 37.92 |   | 53     |         |           |   | W0     |   | Dealing    |          |       |   |
|         |           |      |     |    |        |                |   |      |   |       |   |       |   |        |         |           | - |        |   |            |          |       |   |

Figure 2 - order book example

If the order is accepted by the desk, it moves to *Dealing* status.

The *Status* column incorporates the filled and working quantity, with the working quantity meaning the amount currently working in the exchange order book e.g.

| Status    | Filled Quantity | Working Quantity            |
|-----------|-----------------|-----------------------------|
| WO        | 0               | 0                           |
| W5        | 0               | 5                           |
| 2W3       | 2               | 3                           |
| 2BC       | 2               | 0 (balance is cancelled)    |
| Filled    | 5               | 0 (full quantity is filled) |
| Cancelled | 0               | 0                           |

Table 1 - example order status

Note that on the Order Book there are dedicated columns to display remaining quantity and executed quantity.

## **Modification and Cancellation Requests**

Order modifications and cancellations are routed to the desk, and will be approved or rejected. When a request is pending approval or rejection, the status column is highlighted yellow and the *Event* column displays AMEND or CANCEL.

| ۳ | CIStatus | ▼ | Event | -                     |  |  |  |
|---|----------|---|-------|-----------------------|--|--|--|
|   | Dealing  |   | AME   | ND                    |  |  |  |
|   | Dealing  |   |       |                       |  |  |  |
|   | Dealing  |   |       | AMEND - Price: 0.13 ( |  |  |  |

Figure 3 - price requested to be modified to 0.13 from 0.12 (tooltip shown)

A tooltip shows the pending request when the mouse is hovered over the cell.

#### **E-Tickets**

E-tickets can be useful way to receive alerts on orders e.g. when rejected or filled.

| 🚈 E-Tickets                                      |              | - 0      | E-Tickets                       |                     | -                                                |                 | ×      |     |   |
|--------------------------------------------------|--------------|----------|---------------------------------|---------------------|--------------------------------------------------|-----------------|--------|-----|---|
| Order                                            | Status       | Cancel   |                                 |                     | Order                                            | Status          | Cancel |     |   |
|                                                  |              |          |                                 | ^                   |                                                  |                 |        |     | ^ |
|                                                  |              |          |                                 |                     |                                                  |                 |        |     |   |
| BUY 50 K21 1000-oz. Silver (SIL)<br>25.225 Limit | Rejected     | Ack      | Cxl                             | ~                   | SELL 5 K21 1000-oz. Silver (SIL)<br>25.200 Limit | 1W0<br>1/25.215 | Ack    | Cxl | ~ |
| Order ID: 9                                      | Trader: DEMO | SALES    | Order ID: 10 Trader: DEMO_SALES |                     |                                                  |                 |        |     |   |
| Filled 🔍 Name 🔍 Fill Price                       | Time         | <b>T</b> | Filled v Name v Fill Price      | Time<br>15 13:25:30 | 5                                                |                 |        |     |   |
| GOTO                                             |              | SEEN !   | GOTO                            |                     | SEEN                                             | SEEN AL         | L      |     |   |

Figure 4 - example e-tickets

Sounds can be linked to order events via the preferences.